# Prestigio

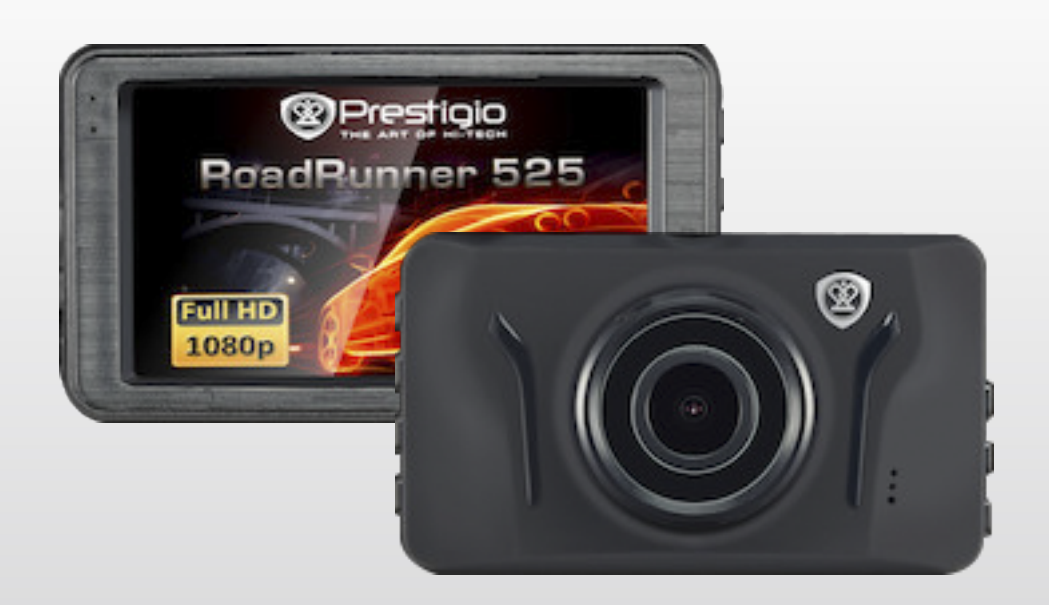

# **Car Video Recorder**

## RoadRunner 525

User Manual Version 1.0

www.prestigio.com

#### About this user manual

This user manual is specially designed to detail the device's functions and features.

- 1. Please read this manual before using the device to ensure safe and proper use.
- 2. Descriptions are based on the device's default settings.
- 3. Prestigio continuously strives to improve its products. Due to software upgrading, some contents in this user manual may be different from your product. Prestigio reserves the rights to revise this user manual or withdraw it at any time without prior notice. Please take your product as standard.

#### Conventions used in this manual

In this user manual, we use the following symbols to indicate useful and important information:

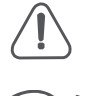

Caution: provides safety precaution and important information.

Note: gives additional information.

Tips: usage tips.

> The order of options or menus you must select to perform a step.

© Copyright 2016 Prestigio. All rights reserved.

## Contents

| 1. | Unboxing                  | 1   |
|----|---------------------------|-----|
|    | Inside your package       | . 1 |
|    | Device overview           | . 1 |
| 2. | Getting started           | 2   |
|    | Insert a microSD card     | . 2 |
|    | Install the suction mount | . 2 |
|    | Charge the battery        | . 3 |
| 3. | Settings                  | 4   |
|    | Video settings            | .4  |
|    | Picture settings          | .4  |
|    | General settings          | .4  |
| 4. | Recording                 | 5   |
|    | Record a video            | . 5 |
|    | Take a picture            | . 5 |
|    | Record a sound            | . 5 |
| 5. | File management           | 6   |
|    | Browse files              | . 6 |
|    | Delete a file             | . 6 |
|    | Lock and unlock a file    | . 6 |
| 6. | Playback                  | 7   |
|    | Play video on DVR         | . 7 |
|    | Playback on PC            | . 7 |
| 7. | Specifications            | 7   |

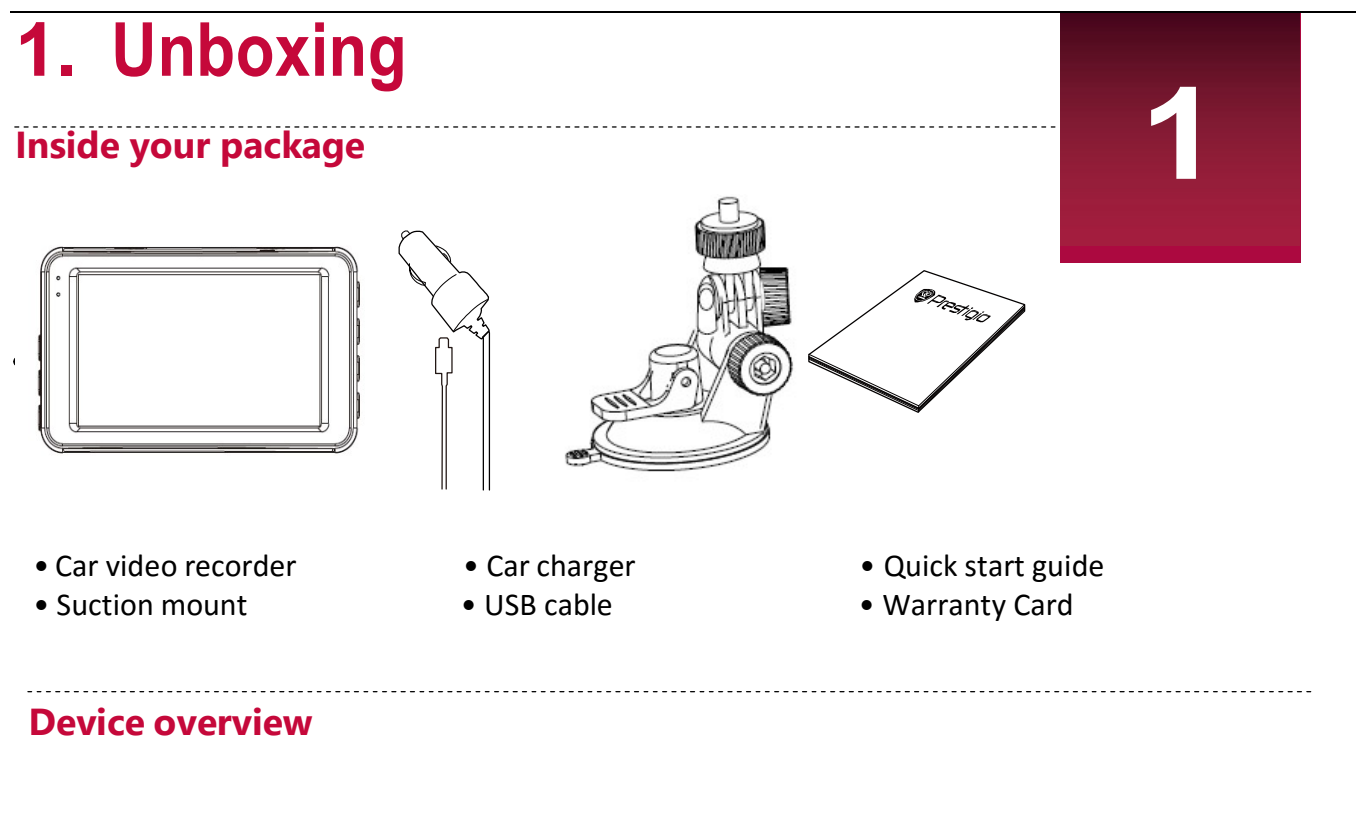

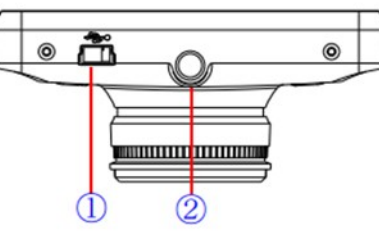

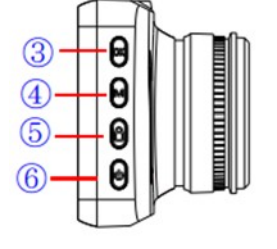

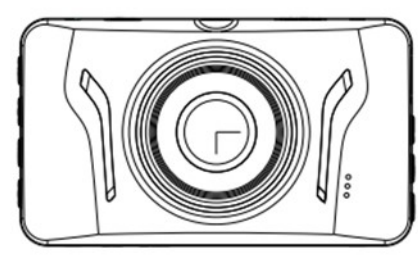

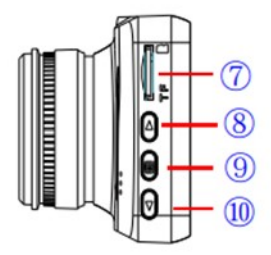

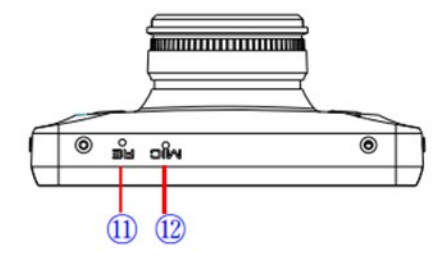

- (1) USB interface
- 2 Bracket hole
- (3) Record/Playback/OK button
- (4) Menu button (Hereinafter referred to as M Button)
- 5 Emergency recording
- 6 Power button

- 7 TF card slot
- 8 up button
- 9 Mode button10 down button
- (10) down bi
- (1) Reset
- 12 MIC

# 2. Getting started

#### Insert a microSD card

Before starting video recording, please insert a microSD card (not included) into the slot until it locks in place.

The device will automatically recognize it as default storage and all the data will besaved on this card.

#### Install suction mount

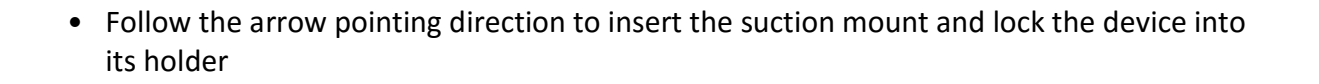

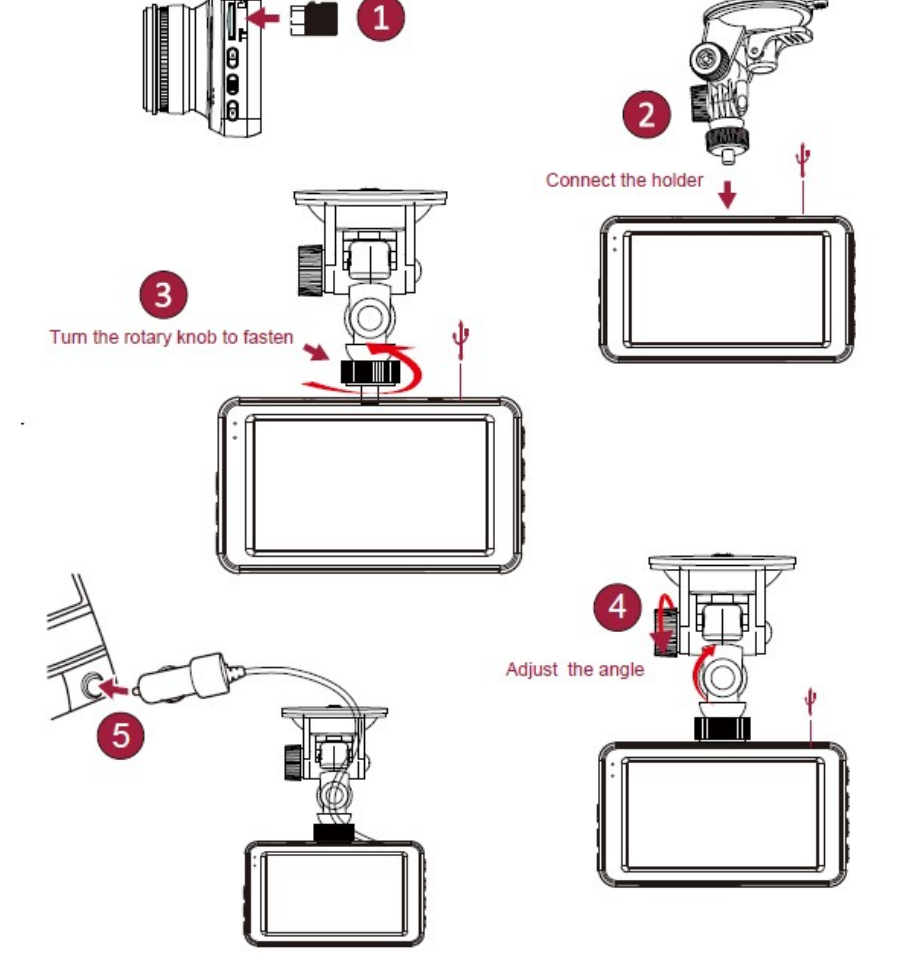

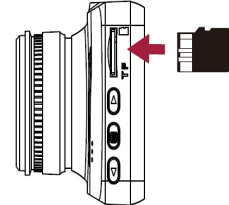

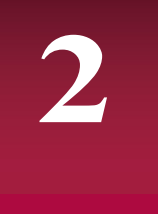

• Remove the protection paper from the suction mount, and position the device on the cleanwindshield or dashboard.

#### **Charge the battery**

Before using the device for the first time, please fully charge the Li-ion battery. The battery will be completely charged in 1-2 hours.

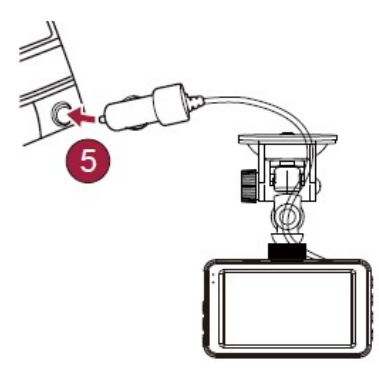

- Using the car charger: charge the device through cigarette lighter. The device will start charging after the car engine is turned on.
- Using micro USB cable: connect the device to AC 5V adapter or the USB port of a computer/laptop.

## **3.** Settings

Before recording, you can set up the device according to your requirements.

- In video/picture preview mode, press [MENU] to enter video/picture settings, press [Set up] go the general settings, press [MENU] two time to exit.
- In setting list, use [▲]/[▼] to navigate the menu, press [OK] to get the options and confirm the selection, press [MENU] to exit.

#### Video Settings

Size: Select the resolution to record video 1080p30, 720p30.

Time Stamp: Add date and time stamp into video.

**Loop Recording:** Set the video duration (1, 3, 5 minutes or off) for loop recording. When the microSD card is full, the device will delete the oldest unlocked video file automatically. **Audio Record:** on/off.

**EV:** Exposure compensation. Select from EV- 2.0, EV- 5/3, EV- 4/3, EV- 1.0, EV- 2/3, EV- 1/3, EV0.0, EV+1/3, EV+2/3, EV+1.0, EV+4/3, EV+5/3, EV+2.0.

**Motion Detection:** Turn on or off motion detection. If there is any motion detected while the car engine is stopped, your car DVR will start recording automatically.

Setup: Press setup to enter to General Settings.

#### **Picture Settings**

Press mode button to enter Picture Settings.

Size: Select the picture image size from 3MP, 5MP.

Time Stamp: Select the time stamp format: off, Date only, Date&time.

Loop Settings: Select the time length between photo shootings: Single, 1Mlin, 3Min, 5Min.

Setup: Press setup to enter to General Settings.

#### **General Settings**

Format: Format the memory card.

Formatting will erase all your stored data. Back up your data before proceeding.

Language: Choose your language.

**Beep:** Switch on/off key tone.

Auto Off: Set automatic power off when the device is not in use: 5min, 3min, 1min or off.

Screen Off: Set screen saver time: 5min, 3min, 1min or off.

Power Delay: Set delay power off time: 10sec, 20sec, 30sec or off

G-sensor: Select the sensitivity of the G-sensor.

**Light Frequency:** For a given luminance, the frequency of light fluctuation that evokes a sensation of flicker. Set a right flickering frequency to avoid horizontal stripe interference.

Date Format: Select date format.

Date Input: Set date on device.

Time Input: Set time on device.

System Reset: Reset the system to the factory setting.

FW Version: Display the current system version.

# 4. Recording

#### **Record** a video

#### Auto video recording

Connect the device to car charger, when the car engine launches, the device will automatically turn on and start loop video recording. When shut off the car engine, the device will save the last file and turn off.

#### Manual video recording

In video preview mode, press [OK] button to start and stop video recording.

#### **Record the sound**

In preview mode or recording mode, press[  $\blacktriangle$  ][MENU] to turn on or off the sound.

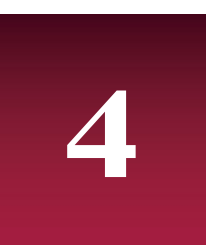

#### **Emergency video recording**

During recording, press [Emergency video recording] to lock the video

#### Take a picture

Press [MODE] to select the picture mode, and then press [OK] to take photos.

# 5. File management

5

You can manage your videos and pictures in playback mode.

#### **Browse files**

- **1.** In video preview mode, press [MODE] two times to enter the playback mode.
- 2. Press [▲]/♥] to scroll through the files.

#### **Delete a file**

Press [MENU] to delete one file or all the files, and press [OK] to confirm the deletion.

To delete a protected file, remove the protection first.

#### Lock and unlock a file

Press [MENU] to protect or unprotect the selected file or all.

## 6. Playback

Play video on DVR

- In playback mode, press [▲]/[▼] to scroll through the files.
- Press [OK] to start/Pause playback.
- Press [MODE] again to exit playback mode.

## Playback on PC

1.Remove memory card from DVR and insert it into computer's card reader. (DVR's USB port data transmission OFF: for charging purpose only)

2. Connect DVR to PC

(DVR's USB port data transmission ON: for charging and data transmission)

There are two versions for DVR's port, please choose a method according real function

## 7. Specifications

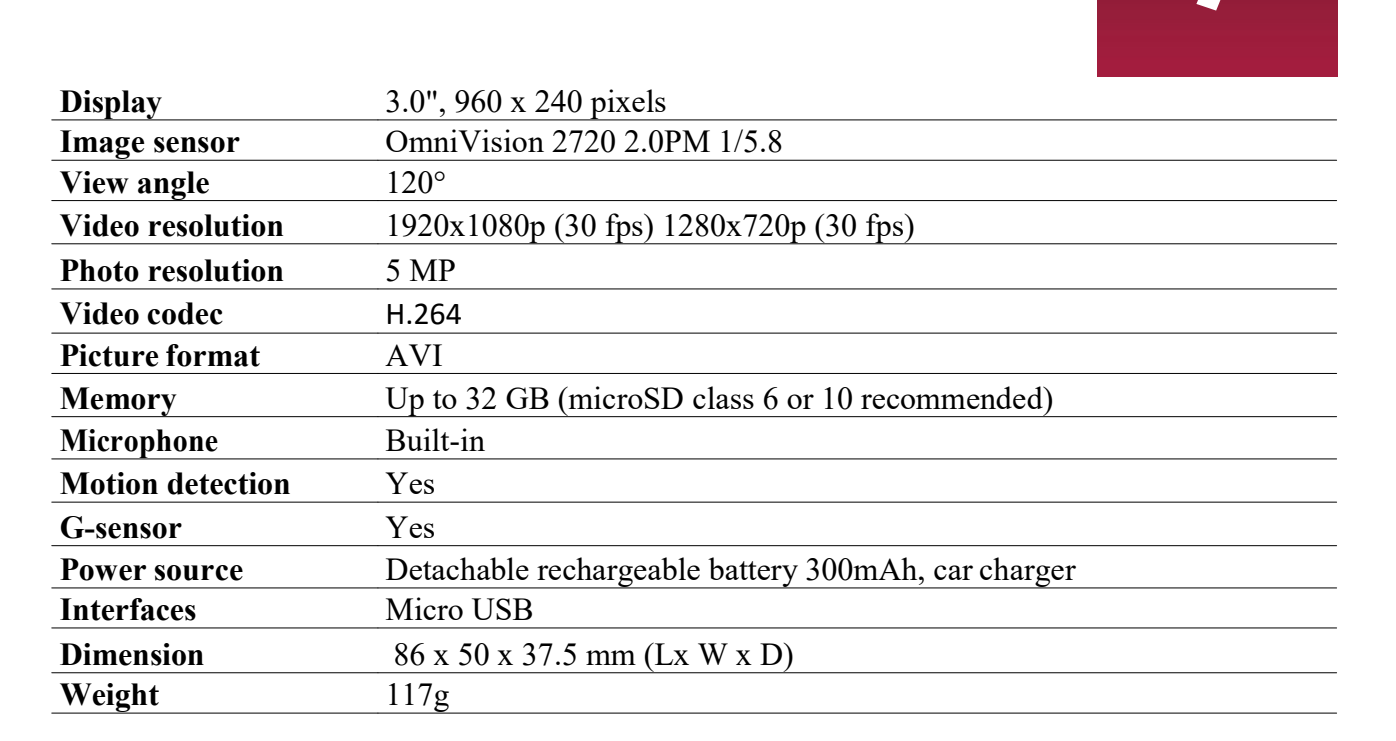

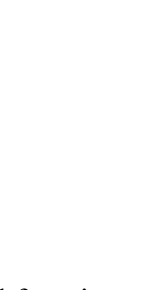